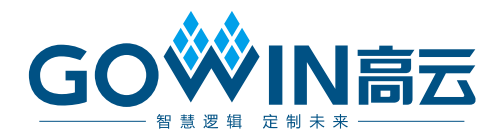

# GW1NS-2C MCU 串口调试

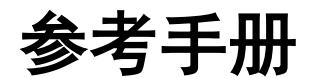

IPUG520-1.3,2019-12-02

#### 版权所有©2019 广东高云半导体科技股份有限公司

未经本公司书面许可,任何单位和个人都不得擅自摘抄、复制、翻译本文档内容的部分或全部,并不得以任何形式传播。

#### 免责声明

本文档并未授予任何知识产权的许可,并未以明示或暗示,或以禁止发言或其它方式授予任 何知识产权许可。除高云半导体在其产品的销售条款和条件中声明的责任之外,高云半导体 概不承担任何法律或非法律责任。高云半导体对高云半导体产品的销售和/或使用不作任何 明示或暗示的担保,包括对产品的特定用途适用性、适销性或对任何专利权、版权或其它知 识产权的侵权责任等,均不作担保。高云半导体对文档中包含的文字、图片及其它内容的准 确性和完整性不承担任何法律或非法律责任,高云半导体保留修改文档中任何内容的权利, 恕不另行通知。高云半导体不承诺对这些文档进行适时的更新。

#### 版本信息

| 日期         | 版本    | 说明                                                                                                    |
|------------|-------|----------------------------------------------------------------------------------------------------|
| 2018/08/21 | 1.0   | 初始版本。                                                                                                    |
| 2018/11/26 | 1.1   | 优化调试过程。                                                                                                    |
| 2019/04/12 | 1.2   | <ul> <li>更新 MCU 硬件设计和软件编程库;</li> <li>更新 MCU 硬件和软件编程参考设计。</li> </ul>                                                                     |
| 2019/08/06 | 1.2.1 | 修复已知 SPI 和 ADC 问题。                                                                                                    |
| 2019/12/02 | 1.3   | <ul> <li>更新 MCU 编译软件 GMD V1.0;</li> <li>更新 RTOS 参考设计;</li> <li>增加 AHB2 和 APB2 扩展总线接口硬件和软件参考设计;</li> <li>修复已知外部设备 ADC 转换精度问题。</li> </ul> |

# 目录

| 目 | 录                   | . i |
|---|---------------------|-----|
| 图 | 目录                  | ii  |
| 表 | 目录                  | iii |
| 1 | 关于本手册               | 1   |
| 2 | 硬件资源                | 2   |
| 3 | 软件资源                | 3   |
| 4 | 参考设计                | 4   |
| 5 | 调试流程                | 5   |
|   | 5.1 Gowin_EMPU 硬件设计 | . 5 |
|   | 5.1.1 硬件设计          | . 5 |
|   | 5.1.2 物理约束          | . 5 |
|   | 5.2 Gowin_EMPU 软件编程 | . 6 |
|   | 5.3 板级连接            | . 6 |
|   | 5.4 串口调试助手          | . 6 |

IPUG520-1.3

目录

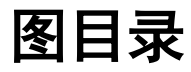

| 图 5-1 开发板连接  | 6 |
|--------------|---|
| 图 5-2 串口调试助手 | 7 |

## 表目录

表 5-1 UART 端口约束(参考设计)......5

# **1**<sub>关于本手册</sub>

Gowin\_EMPU for GW1NS-2C 支持软件编程串口调试方法,下位机与上位机通过串口通信,在 PC 端通过串口调试助手软件跟踪调试信息。

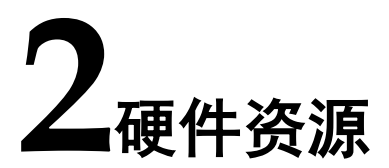

- 开发板 DK-EVAL-GW1NS2 V1.1 或 DK-START-GW1NS2 V2.1
- USB 转串口接口转换板或 USB 转串口连接转换线
- PC 机

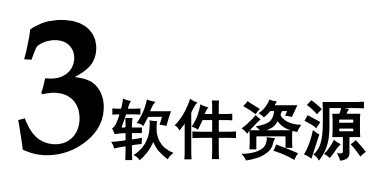

- Gowin\_V1.9.3Beta
- ARM Keil MDK 5.24 或 GOWIN MCU Designer V1.0
- 串口调试助手软件

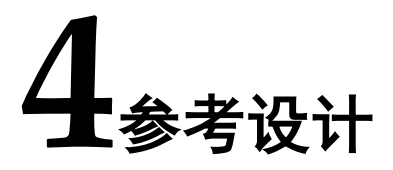

Gowin\_EMPU for GW1NS-2C MCU 支持 ARM Keil MDK 和 GOWIN MCU Designer 软件环境的软件编程串口调试参考设计:

- Gowin\_EMPU\ref\_design\MCU\_RefDesign\Keil\_RefDesign\uart
- Gowin\_EMPU\ref\_design\MCU\_RefDesign\GMD\_RefDesign\uart

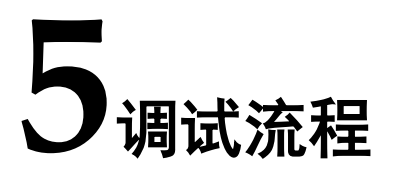

## 5.1 Gowin\_EMPU 硬件设计

### 5.1.1 硬件设计

- 打开软核生成器 IP Core Generator,选择 Gowin\_EMPU (GW1NS-2C)
- 配置 Gowin\_EMPU,选择 UART0 或 UART1 或 UART,产生具有 UART 功能的 Gowin\_EMPU 硬件设计
- 实例化 Gowin\_EMPU,导入用户设计,连接用户设计与 Gowin\_EMPU
- 或者使用 Gowin\_EMPU 硬件参考设计:
- Gowin\_EMPU\ref\_design\FPGA\_RefDesign\gowin\_empu

#### 5.1.2 物理约束

在 DK-EVAL-GW1NS2 V1.1 或 DK-START-GW1NS2 V2.1 开发板的 FPGA IO 端口上,约束第5.1.1 节中产生的 Gowin\_EMPU 硬件设计的 UART0 或 UART1 或 UART 的端口,如表 5-1 所示。

表 5-1 UART 端口约束(参考设计)

| UART  | 开发板                  | 端口  | FPGA IO |
|-------|----------------------|-----|---------|
| UART0 |                      | RXD | 8       |
|       | DR-EVAL-GWINS2 VI.I  | TXD | 7       |
|       | DK-START-GW1NS2 V2.1 | RXD | 132     |
|       |                      | TXD | 131     |
| UART1 |                      | RXD | 12      |
|       | DR-EVAL-GWINS2 VI.I  | TXD | 9       |
|       | DK-START-GW1NS2 V2.1 | RXD | 130     |
|       |                      | TXD | 129     |
| UART  |                      | RXD | 30      |
|       | DR-EVAL-GW INSZ VI.I | TXD | 29      |

| UART | 开发板                  | 端口  | FPGA IO |
|------|----------------------|-----|---------|
|      |                      | RXD | 23      |
|      | DR-START-GWINSZ V2.1 | TXD | 24      |

## 5.2 Gowin\_EMPU 软件编程

参见第 4 章参考设计提供的 ARM Keil MDK 或 GOWIN MCU Designer 软件环境的 Gowin\_EMPU 软件编程参考设计 uart。

## 5.3 板级连接

DK-START-GW1NS2 V2.1 开发板使用跳线与 USB 转串口接口转换板 连接, USB 转串口接口转换板连接 PC 机, 如图 5-1 所示。

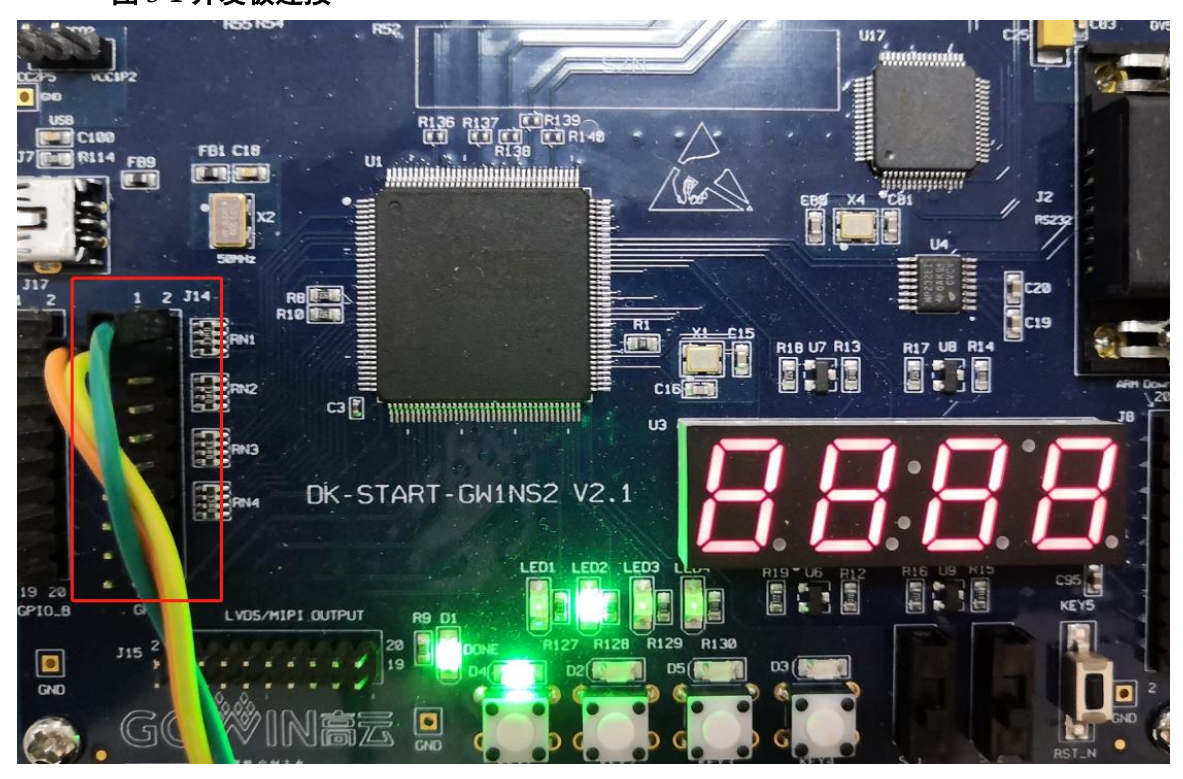

#### 图 5-1 开发板连接

## 5.4 串口调试助手

打开串口调试助手软件,如图 5-2 所示。

- 选择正确的通信接口,参考 PC 机设备管理器
- 配置串口通信波特率,参考软件编程设计中设定的波特率
- 打开串口
- 发送与接收调试信息

| 图 5-2 | 串口调试助手 |
|-------|--------|
|-------|--------|

| XCOM V2.0                                                       |                         |
|-----------------------------------------------------------------|-------------------------|
| Vart Initial finished<br>Timer Initial:<br>TUMER->NUTCIFAR = 0: | 串口选择                    |
| TIMERO->RELOAD=25000026;<br>TIMERX->VALUE= TIMERO->RELOAD:      | COM3:Silicon Labs CP2 👻 |
| TIMERx->CTRL = 0;<br>NVIC ENABLE IRQ TIMERO                     | 波特率 115200 🔻            |
| TIMERO IRQ ENABLE<br>START TIMERO                               | 停止位 1 🔹                 |
|                                                                 | 数据位 8 ▼                 |
| 2 3 4                                                           | 奇偶校验 无 💌                |
| 5 6                                                             | 串口操作 🔶 关闭串口             |
|                                                                 | 保存窗口 清除接收               |
|                                                                 | 🔲 16进制显示 🔤 白底黑字         |
|                                                                 | RTS DTR                 |
|                                                                 | 📃 时间戳(以换行回车断帧)          |
| 单条发送 多条发送 协议传输 帮助                                               |                         |
|                                                                 | 发送                      |
|                                                                 | → 清除发送                  |
| □ 定时发送 周期: 1000 ms 打开文件                                         | 发送文件 停止发送               |
| □ 16进制发送 ☑ 发送新行 0% 开源电子                                         | 网: www.openedv.com      |
|                                                                 | 当前时间 16:31:33 .:        |

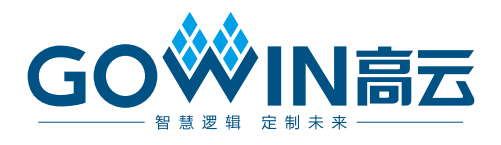